## Outlook 21 unter Windows - Einrichtung des Uni-Exchange-Accounts

## Verbindungsversuche mit Outlook 365 deaktivieren

Seit Outlook 2016 Build 16.X will das Programm vorrangig eine Verbindung mit Office365 aufbauen, was dazu führt, dass sich immer wieder eine Anmeldemaske für das Office365-Konto des Nutzers öffnet. Um dies zu umgehen, muss ein Registry-Eintrag geändert werden. Gehen Sie dazu wie folgt vor:

## Bei Windows 10:

- 1. Öffnen Sie die Kommandozeile mit Windowstaste + R
- 2. Geben Sie den Befehl regedit.exe ein
- 3. Öffnen Sie folgenden Ordnerpfad: HKEY\_CURRENT\_USER\Software\Microsoft\Office\16.0\Outlook\AutoDiscover
- 4. Klicken Sie mit der rechten Maustaste auf den Ordner AutoDiscover
- 5. Gehen Sie auf Neu und dann auf DWORD (32-bit)
- 6. Geben Sie ein: *ExcludeExplicitO365Endpoint*
- 7. Doppelklick, dann bei "Wert" 1 eingeben
- 8. Mit OK bestätigen

Die Uni Hannover bietet ein kostenloses und frei zugängliches Tool an, mit dem man die automatische Verbindung zu Microsoft365 deaktivieren kann: https://www.luis.uni-hannover.de/de/services/kommunikation/e-mail/exchange-mailsystem/dokumentationen /autodiscover-fuer-outlook-365-deaktivieren/

## Wichtiger Hinweis

| Sollte die Einrichtung von Outlook 2016/2019 oder O<br>Applet in der klassischen Systemsteuerung vorgen       | utlook in Office 365 nicht funktionieren, so muss die Einrichtung über das Mail bzw. E-Mail nommen werden: |
|----------------------------------------------------------------------------------------------------|----------------------------------------------------------------------------------------------------|
| We Alle Apps Dokumente Einstellungen Meh                                                                      |                                                                                                    |
| Höchste Übereinstimmung                                                                                       |                                                                                                    |
| Systemsteuerung<br>Systemsteuerung                                                                            |                                                                                                    |
| 2. Systemsteuerung öffnen                                                                                     | Systemsteuerung<br>Systemsteuerung                                                                         |
| 1.)                                                                                                    | ☐ Öffnen                                                                                                   |
| 1. "Systemsteuerung" eintippen                                                                                |                                                                                                    |
| ₽ Systemsteuerung                                                                                             |                                                                                                    |
| 🕮 Outlook - Systemsteuerung                                                                                   |                                                                                                    |
| $\leftarrow$ $\rightarrow$ $\checkmark$ $\uparrow$ 🖾 $\rightarrow$ Systemsteuerung $\rightarrow$ $\checkmark$ | Outlook ×                                                                                                  |
| E-Mail (32-Bit) 4. E-Mail öffn                                                                                | en T <sub>3.</sub> "Outlook" eintippen                                                                     |
| Windows-Hilfe und Support nach "Outlook" durchsuchen                                                          |                                                                                                    |
|                                                                                                    |                                                                                                    |
|                                                                                                    |                                                                                                    |
|                                                                                                    |                                                                                                    |
|                                                                                                    |                                                                                                    |

Die folgende Darstellung gilt für Outlook 2021 auf einem Windows-PC (ab Windows 7), der nicht an der Domäne ad.hhu.de angemeldet ist, wie einem privaten PC zuhause.

Wenn Sie schon mal ein Outlook-Konto eingerichtet hatten, gehen Sie direkt zu Schritt 3.

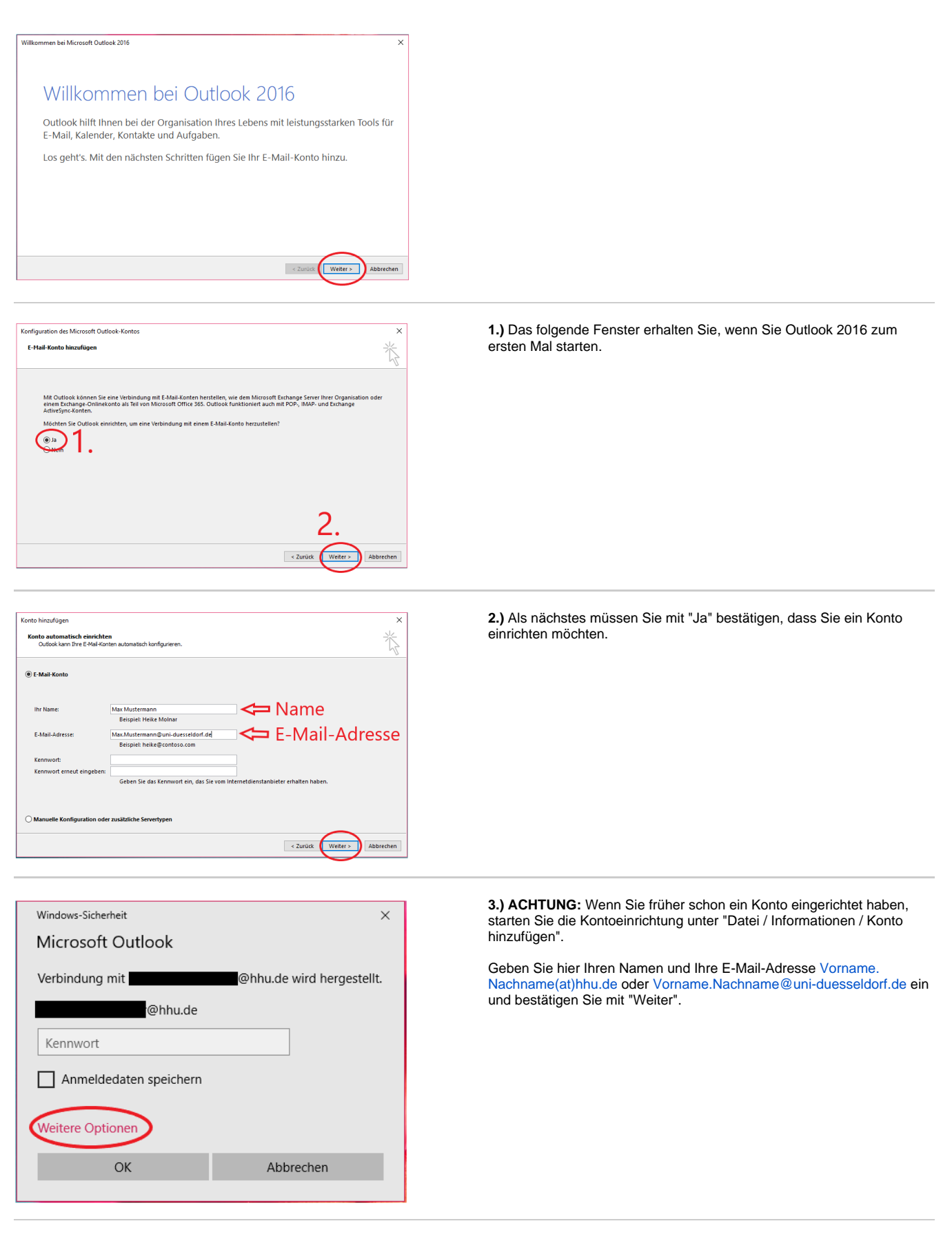

**4.)** Es öffnet sich nun das obige Fenster. Gehen Sie hier auf "Weitere Optionen".

| Windows-Sicherheit      | ×                         |  |
|-------------------------|---------------------------|--|
| Microsoft Outlook       |                           |  |
| Verbindung mit          | @hhu.de wird hergestellt. |  |
| @hhu.de                 |                           |  |
| Kennwort                |                           |  |
| Anmeldedaten speichern  |                           |  |
| Weitere Optionen        |                           |  |
|                         | ⊉hhu.de                   |  |
| Anderes Konto verwenden |                           |  |
| ОК                      | Abbrechen                 |  |
|                         |                           |  |

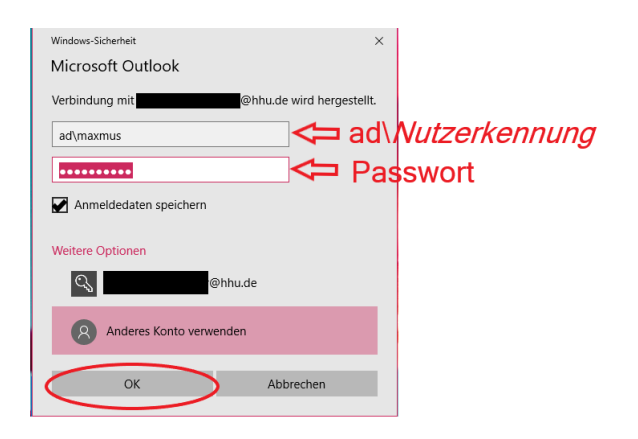

5.) Gehen Sie jetzt auf "Anderes Konto verwenden".

6.) Geben Sie Ihre Unikennung ein, setzen Sie aber vor die Kennung das Kürzel "ad\". Geben Sie Ihr Passwort ein. Setzen Sie ein Häkchen bei "Anmeldedaten speichern". Bestätigen Sie mit "OK".

| ionto hinzufū<br>Nach Ihren | jen<br>E-Hall-Servereinstellungen suchen                                                    | ;<br>*{                      |
|-----------------------------|---------------------------------------------------------------------------------------------|------------------------------|
| Konfiguratio                |                                                                                             |                              |
| Outlook sc                  | ließt die Konfiguration Ihres Kontos ab. Dieser Vorgang kann einige Minuten dauern.         |                              |
| ~                           | Netzwerkverbindung herstellen                                                               |                              |
| ~                           | Nach @hhu.de-Einstellungen suchen                                                           |                              |
| Herzli                      | hen Glückwunsch! Das E-Mail-Konto wurde erfolgreich konfiguriert und kann jetzt verwendet v | werden.                      |
| Kontoeins                   | zellungen ändern                                                                            | Weiteres Konto hinzufügen    |
|                             | < Zun                                                                                       | ück Fertig stellen Abbrechen |

7.) Wenn in dem obigen Fenster alle Häkchen grün sind, können Sie die Kontoeinrichtung mit "Fertig stellen" abschließen.